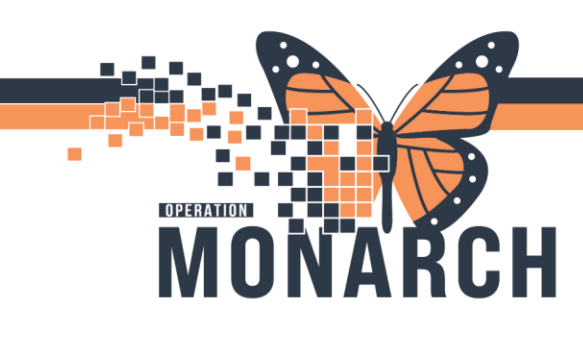

## POSTPARTUM DISCHARGE BIRTH PARENT WB NURSING/RM HOSPITAL INFORMATION SYSTEM (HIS)

1) Review Discharge orders under Nurse Review located in the tracking board or in the Order section from the patient chart

| Р | ROADSHOW/TWODRY, NIC[TJEST - Actions Requiring Review |                                          |                                                                                                    |                                  |                                                                                                    |                                   |                                                                                                    |                                                                                                    |                                                                                                    |  |  |  |
|---|-------------------------------------------------------|------------------------------------------|----------------------------------------------------------------------------------------------------|----------------------------------|----------------------------------------------------------------------------------------------------|-----------------------------------|----------------------------------------------------------------------------------------------------|----------------------------------------------------------------------------------------------------|----------------------------------------------------------------------------------------------------|--|--|--|
|   | 2                                                     | ROADSHO<br>Admin Sex:Fe<br>*Code Status: | WTWODRY, N<br>male<br><no availa<="" data="" th=""><th>ICUTEST MRI<br/>DOI<br/>able&gt; Isol</th><th>N:11054104<br/>B:28/Jun/1997<br/>ation: <no data<="" th=""><th>Available&gt;</th><th>Allergies: No Known Allergies<br/>Age:27 years<br/>Alerts:No Alerts Documented</th><th>Attending:Cerner Test, Physician - Won<br/>Dose Wt:77.000 kg (09-Oct-2024)<br/>Inpatient FIN: 22-005234 [Admit Dt: 202</th><th>nen'Loc:SC 4DA; SC4DL02; A<br/>HCN:ON 6523-321-454<br/>4-Sep-26 13:35:00 Disch Dt: <no< th=""></no<></th></no></th></no> | ICUTEST MRI<br>DOI<br>able> Isol | N:11054104<br>B:28/Jun/1997<br>ation: <no data<="" th=""><th>Available&gt;</th><th>Allergies: No Known Allergies<br/>Age:27 years<br/>Alerts:No Alerts Documented</th><th>Attending:Cerner Test, Physician - Won<br/>Dose Wt:77.000 kg (09-Oct-2024)<br/>Inpatient FIN: 22-005234 [Admit Dt: 202</th><th>nen'Loc:SC 4DA; SC4DL02; A<br/>HCN:ON 6523-321-454<br/>4-Sep-26 13:35:00 Disch Dt: <no< th=""></no<></th></no> | Available>                        | Allergies: No Known Allergies<br>Age:27 years<br>Alerts:No Alerts Documented                                                       | Attending:Cerner Test, Physician - Won<br>Dose Wt:77.000 kg (09-Oct-2024)<br>Inpatient FIN: 22-005234 [Admit Dt: 202 | nen'Loc:SC 4DA; SC4DL02; A<br>HCN:ON 6523-321-454<br>4-Sep-26 13:35:00 Disch Dt: <no< th=""></no<> |  |  |  |
|   |                                                       | Action                                   | Action Date/Ti                                                                                                    | Entered By                       |                                                                                                    | Order                             | Details                                                                                                    |                                                                                                    | Order Set/Plan Name                                                                                |  |  |  |
|   |                                                       | Order                                    | 2024-Oct-25<br>15:34:49                                                                                                    | NHS Test03, Physiciar<br>Health  | n - Women's                                                                                                    | Vital Signs                       | 10/25/24 15:34:00 EDT, Stop date 10/25/24 15:34:00 EDT, HR, RR,<br>q1h x 2, THEN HR, RR, BP q shift and PRN until discharge        | BP, SpO2 q20min x 3, THEN q30h x 2, THEN                                                                             | OB Vaginal Delivery Postpartum                                                                     |  |  |  |
|   |                                                       | Order                                    | 2024-Oct-25<br>15:34:49                                                                                                    | NHS Test03, Physician<br>Health  | n - Women's                                                                                                    | Temperature                       | 10/25/24 15:34:00 EDT, once, Stop date 10/25/24 15:34:00 EDT, D<br>PRN; Repeat Temp in 1 h if greater than 38C and notify provider | uring the recovery period, then Q shift and                                                                          | OB Vaginal Delivery Postpartum                                                                     |  |  |  |
|   |                                                       | Order                                    | 2024-Oct-25<br>15:34:49                                                                                                    | NHS Test03, Physiciar<br>Health  | n - Women's                                                                                                    | Follow Up with<br>Primary Care Pr | 10/25/24 15:34:00 EDT, Obstetrical Provider In 6 weeks                                                                             |                                                                                                    | OB Vaginal Delivery Postpartum                                                                     |  |  |  |
|   |                                                       | Order                                    | 2024-Oct-25<br>15:34:49                                                                                                    | NHS Test03, Physician<br>Health  | n - Women's                                                                                                    | Discharge Patient                 | 10/25/24 15:34:00 EDT, Home, if discharge criteria met as per Po                                                                   | stpartum Maternal Discharge Criteria.                                                                                | OB Vaginal Delivery Postpartum                                                                     |  |  |  |
|   |                                                       | Order                                    | 2024-Oct-25<br>15:34:49                                                                                                    | NHS Test03, Physician<br>Health  | n - Women's                                                                                                    | Activity as<br>Tolerated          | 10/25/24 15:34:00 EDT, Encourage early ambulation                                                                                  |                                                                                                    | OB Vaginal Delivery Postpartum                                                                     |  |  |  |

| + Add   🖓 Document Medication by Hx   Reconciliation •   🗞 C<br>Orders Medication List   Document In Plan | heck Interactions                                                                                                    |
|----------------------------------------------------------------------------------------------------|----------------------------------------------------------------------------------------------------|
| View                                                                                                    | Displayed: All Active Orders   All Active Orders                                                                                       |
| Orders for Signature                                                                                      | 🔪 🖗 🕫 Order Name Status Dose Details 🔺 Ordering Physician Start                                                                        |
| Document In Plan                                                                                          | △ Admission/Transfer/Discharge                                                                                                    |
| Medical                                                                                                   | A Active                                                                                                    |
| OB Vaginal Delivery Postpartum (Initiated) VTE Prophylaxis: OB Postpartum (Initiated)                     | V 🛛 🖉 🖗 👘 Discharge Patient Ordered 10/25/24 15:35/0 EDT, Home, if discharge criteria met as pe NHS Test03, Physicia 2024-0ct-25 15:34 |
| Patient Admission Orders (Initiated)                                                                      | Pollow Up with Prima Ordered 10/25/24 15:34:00 EDT, Obstetrical Provider In 6 weeks NHS Test03, Physicia 2024-Oct-25 15:34             |

- 2) Verify all necessary PowerChart documentation is completed
- 3) Review BORN documentation in IView to ensure completeness

| Menu ¥                       | < > 👻 🔒 Interactive View and I&O                             |                                                   |
|------------------------------|--------------------------------------------------------------|---------------------------------------------------|
| Women's Health View          | == 🚽 🕫 🖬 🍻 🖌 🛞 🧃 🌆 🌌 緬 🛪                                     |                                                   |
| Nurse View                   |                                                              |                                                   |
| MAR                          | 🗙 OB Triage                                                  | <                                                 |
| Interactive View and I&O     | X Antepartum                                                 |                                                   |
|                              | Cabour and Delivery                                          |                                                   |
| Perioperative Doc            | Newborn Delivery Data                                        | Result Comments Flag Date                         |
| Activities and Interventions | V OB PARR                                                    |                                                   |
| Orders + Add                 | 🗙 OB Postpartum                                              | ×.                                                |
| Medication List + Add        | 🗙 OB Special Assessment                                      | R 🖌                                               |
|                              | ✓ OB Systems Assessment                                      | <b>v</b> m                                        |
| Documentation + Add          | CB Education                                                 |                                                   |
| Outside Records              | 🗙 Intake And Output                                          | BORN Labour Birth Mother (Dyn Group)              |
|                              | Stand Blood Product Administration                           | <sup>4</sup> BORN Labour Birth Mother Information |
| Darutha Darutaru             | Childbirth BORN                                              | <sup>4</sup> Pahu A                               |
|                              | BORN Labour Birth Mother (Dyn Group)                         | Daby A                                            |
| Appointments                 | BORN Labour Birth Mother                                     | <sup> </sup>                                      |
| Allergies + Add              | BORN Postpartum Mother (Dyn Group)<br>BORN Postpartum Mother | <br>(B) Fetal Surveillance                        |
| Diagnoses and Problems       |                                                              |                                                   |
| Form Browser                 |                                                              |                                                   |
| Histories                    |                                                              |                                                   |
| Thistories                   |                                                              | (D) Forcons A/acuum                               |

- 4) After patient delivery, remember to Result Copy all maternal information to newborn chart if not already completed
- 5) From the patient's chart, select **Women's Health View** and click on **Discharge** Workflow MPage

# niagarahealth

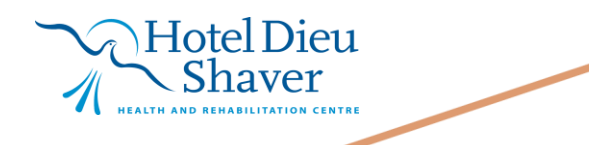

1

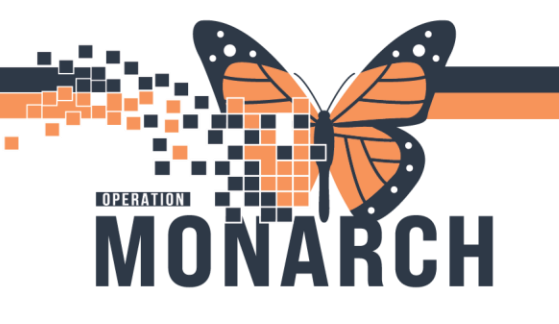

niagarahealth

## POSTPARTUM DISCHARGE BIRTH PARENT WB NURSING/RM HOSPITAL INFORMATION SYSTEM (HIS)

| ROADSHOWTWODRY,                                                                                                    | NICUTEST 🗵                         |                                                                              |                                                                              |
|----------------------------------------------------------------------------------------------------|------------------------------------|------------------------------------------------------------------------------|------------------------------------------------------------------------------|
| ROADSHOWTV<br>Admin Sex:Female<br>*Code Status: <no< th=""><th>ODRY, NICUTEST<br/>Data Available&gt;</th><th>MRN:11054104<br/>DOB:28/Jun/1997<br/>Isolation:<no available="" data=""></no></th><th>Allergies: No Known Allergies<br/>Age:27 years<br/>Alerts:No Alerts Documented</th></no<> | ODRY, NICUTEST<br>Data Available>  | MRN:11054104<br>DOB:28/Jun/1997<br>Isolation: <no available="" data=""></no> | Allergies: No Known Allergies<br>Age:27 years<br>Alerts:No Alerts Documented |
| Menu                                                                                                    | 🕴 < 🔿 👻 🏫 Women's He               | ealth View                                                                   |                                                                              |
| Women's Health View                                                                                                    | A 100%                             |                                                                              |                                                                              |
| Nurse View                                                                                                    | Tringe/Ante/Labour                 | Discharge X Datagon                                                          | Plead Loss Calculates X Adminsi                                              |
| MAR                                                                                                    | Thage/Ante/Labour                  | Discharge × Partogram ×                                                      | Blood Loss Calculator A Admissi                                              |
| Interactive View and I&O                                                                                                    | Ŧ                                  | Discharge Planning                                                           |                                                                              |
| Perioperative Doc                                                                                                    | Discharge Planning                 |                                                                              |                                                                              |
| Activities and Interventions                                                                                                    | Care Team                          | No Results Found                                                             |                                                                              |
| Orders + A                                                                                                    | d * Problem List                   |                                                                              |                                                                              |
| Medication List + A                                                                                                    | d * Follow Up                      | Care Team                                                                    |                                                                              |
| Documentation + A                                                                                                    | d Discharge                        | <b>A</b>                                                                     |                                                                              |
| Outside Records                                                                                                    | Documentation (0)                  | Role / Relationship<br>Cross Visit                                           | Contact                                                                      |
|                                                                                                    | * Discharge Medications            | Primary Care Physician                                                       | NHS Test                                                                     |
| Results Review                                                                                                    | (0)                                |                                                                              |                                                                              |
| Appointments                                                                                                    | Orders (22)                        | Problem List                                                                 |                                                                              |
| Allergies + A                                                                                                    | d Documents                        |                                                                              |                                                                              |
| Diagnoses and Problems                                                                                                    | Outstanding Orders                 | * Required Action. More Details                                              |                                                                              |
| Form Browser                                                                                                    | Allied Health<br>Instructions Demo |                                                                              |                                                                              |
| Histories                                                                                                    | Changes To My                      | Classification Modical and Patient Sta V                                     | Add as This Visit                                                            |
| MAR Summary                                                                                                    | Routine                            | meuca and Fallent Sta                                                        |                                                                              |
| Lines/Tubes/Drains Summary                                                                                                    | How I Might Feel and               | Priority Problem Name                                                        |                                                                              |
| Clinical Media + A                                                                                                    | What To Do                         | Destantum descession                                                         | _                                                                            |

6) Navigate to Discharge Documentation in the grey table of contents

• From the down arrow to the right of the page, select the **OB Maternal Discharge** PowerForm. Complete the PowerForm and click the green checkmark  $\checkmark$  to sign.

| Triage/Ante/Labour                                     | × | Discharge  | ×           | Partogram  | × | Blood Loss Calculate | r × | Admission | × | Newborn Workflow | × | OB Quick Orders | ×            | +   | Ņ. O |                        |                  | No Severi | ity 🔖 🛛                  |
|--------------------------------------------------------|---|------------|-------------|------------|---|----------------------|-----|-----------|---|------------------|---|-----------------|--------------|-----|------|------------------------|------------------|-----------|--------------------------|
|                                                        | ¥ | Discharg   | e Documen   | tation (0) |   |                      |     |           |   |                  |   |                 |              |     |      |                        |                  | + ~       | Selected                 |
| Discharge Planning<br>Care Team                        | ^ | No Results | Found       |            |   |                      |     |           |   |                  |   |                 |              |     |      | Nursing D<br>Pediatric | ischarge Sumn    | iary      |                          |
| * Problem List                                         |   | * Discha   | arge Medica | ations (0) |   |                      |     |           |   |                  |   |                 |              |     |      | Nursing D              | ischarge Summ    | iary      | All Visits               |
| Discharge                                              | Ъ |            |             |            |   |                      |     |           |   |                  |   | Status: 🕕       | Meds History | 🕒 🔒 | dmis | Nursing D<br>NICU      | ischarge Summ    | iary      | me   Viev                |
| Documentation (0)                                      | _ | No Results | Found       |            |   |                      |     |           |   |                  |   |                 |              |     |      | Newborn I              | Discharge or T   | ansfer    |                          |
| <ul> <li>Discharge Medications</li> <li>(0)</li> </ul> |   |            |             |            |   |                      |     |           |   |                  |   |                 |              |     | t.   | OB Materr              | nal Discharge    | Ĝ,        | mp <mark>l</mark> ste Hi |
| <ul> <li>Orders (22)</li> <li>Documents (4)</li> </ul> |   |            |             |            |   |                      |     |           |   |                  |   |                 |              |     |      | Perioperat             | tive - Discharge | 1         |                          |

7) Within the **Discharge** MPage, scroll down the grey table of contents to the Create Note section. Select the **WH Discharge Instructions**. Review the discharge information and follow ups for the birth parent

Hotel Dieu

2

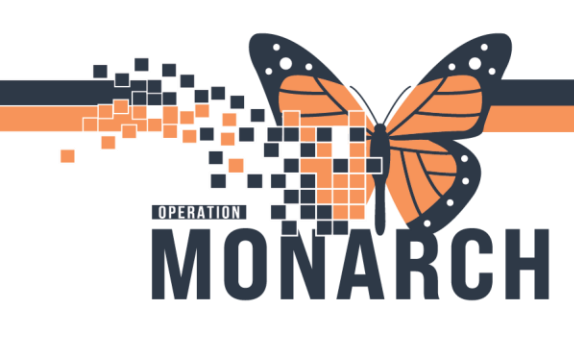

## POSTPARTUM DISCHARGE BIRTH PARENT WB NURSING/RM HOSPITAL INFORMATION SYSTEM (HIS)

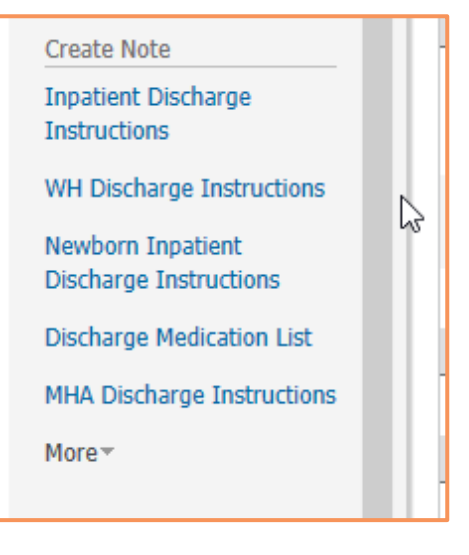

#### 8) Select Sign/Submit at the bottom of the window

| Tahma     •)     9     •)     X     0     0     III     4     >     III     5     III     1     1     1     1     1     1     1     1     1     1     1     1     1     1     1     1     1     1     1     1     1     1     1     1     1     1     1     1     1     1     1     1     1     1     1     1     1     1     1     1     1     1     1     1     1     1     1     1     1     1     1     1     1     1     1     1     1     1     1     1     1     1     1     1     1     1     1     1     1     1     1     1     1     1     1     1     1     1     1     1     1     1     1     1     1     1     1     1     1     1     1     1     1     1     1     1     1     1     1     1     1     1     1     1     1     1     1     1     1     1     1     1     1     1     1     1     1     1     1     1     1     1                                                                                                    |                                                   |
|----------------------------------------------------------------------------------------------------|---------------------------------------------------|
| ROADSHOWTWODRY, NICUTEST                                                                                                    | OB: 28/06/1997 IRN: 11054104 Sit Date: 26/09/2024 |
| Inpatient Discharge Instructions                                                                                                    |                                                   |
| Reason for Your Visit                                                                                                    |                                                   |
| Call 911 or go to the emergency room for:<br>- Pain in your church<br>- Drain in your church<br>- Okotructed brackhing or advortess of breath<br>- Okotructed brackhing or advortess of breath<br>- Scaures<br>- Scaures<br>- Scaures<br>- Call your healthcare providers or clinic for:<br>- Bredeng that is scand for yourgh or explored, or blood clicks the size of an egg or bigger<br>- Incision that in not healing<br>- Red or worklein glot that gained in or hot touch<br>- Temperature 38°C or higher<br>- Temperature 38°C or higher<br>- Temperature 38°C or higher<br>- Headdone that doesn't improve, even after taking medicine, or a bad headache with vision changes                                                                                                    |                                                   |
| How I might feel and what to do I its normal takes pain from camping or pain in your permem I you notes welling in your bottom if your permem I you notes welling in your bottom if your permem I you notes welling in your bottom if your permem I you notes welling in your bottom if your permem I you notes welling in your bottom if your permem I you notes welling in your bottom if your permem I you notes welling in your bottom if your permem I you notes welling in your bottom if your bottom if your down you you well have interview of the permethy in your bottom if you have the permethy in your bottom if you have the permethy in you bottom if you have the permethy in you have the permethy in your bottom if you have the permethy in your bottom if you have the permethy in your bottom if you have the permethy in your bottom if you have the permethy in your bottom if you have the permethy in you have the permethy in you have the permethy in you have the permethy in you have the permethy in you have the permethy in you have the permethy in you have the permethy in you endonal welleng contary your obtacting in you pottom in any location real have the permethy in you endonal welleng contary your obtacting in you pottom endowed and your obtactering any pottom permethy in you have concerned your obtactering the your permethy in you have concerned and well have concerned and well have conce | Doctor<br>Sign/Submit Save Save & Close Cancel    |

9) Then select, Sign & Print

## niagarahealth

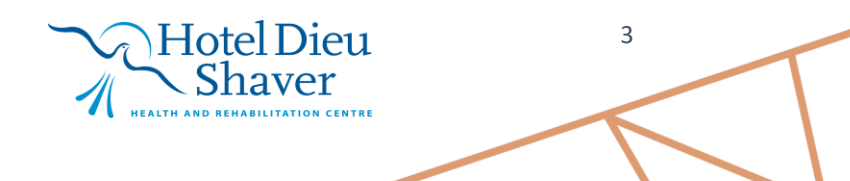

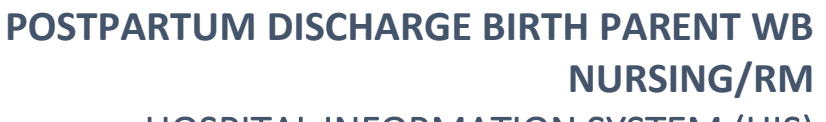

### HOSPITAL INFORMATION SYSTEM (HIS)

| Sign/Submit Note                                                                                                    |                                                                                |                                   |      | o x       |
|----------------------------------------------------------------------------------------------------|--------------------------------------------------------------------------------|-----------------------------------|------|-----------|
| *Type:<br>Discharge Instructions  *Author:<br>NHS Test03, Women and Babies - Nurse<br>& Forward Options  Create provider letter | Note Type List Filter:<br>All<br>Title:<br>WH Inpatient Discharge Instructions | *Date of Service:     2024-Oct-25 | EDT  |           |
| Favorites Recent Relationships                                                                                                  | r Name Search                                                                  |                                   |      |           |
| Contacts                                                                                                    | Recipients                                                                     | Comment                           | Sian | Review/CC |
| This Visit     Attending Physician - Physic     NHS Test01, HIM - Health     HIM Manager - HIM - Heal                           |                                                                                | 1                                 |      |           |
| NHS Test01, PharmNet - Te<br>Pharmacy Technician - Phar<br>NHS Test01, Women and B<br>Chart Review - Women and                  |                                                                                |                                   |      |           |
| NHS Test03, Physician - Wo<br>On Call Physician, Admittin                                                                       |                                                                                |                                   |      |           |
|                                                                                                    |                                                                                | Sign & Print                      | Sign | Cancel    |

10) Navigate to the **Women's Health View**. Select the **Postpartum MPage** and click on the **Pregnancy Overview** Component from the grey menu

| Menu                        | Ŧ     | < 🔿 🝷 💼 Women's Hea          | alth View                                                |
|-----------------------------|-------|------------------------------|----------------------------------------------------------|
| Women's Health View         |       | A 100%                       |                                                          |
| Nurse View                  |       |                              |                                                          |
| MAR                         |       | Triage/Ante/Labour × Pos     | partum X Discharge X Blood Loss Calculator X Admission X |
| Interactive View and I&O    |       | ź                            | Pregnancy Overview                                       |
| Perioperative Doc           |       | Add Pregnancy                |                                                          |
| Activities and Intervention |       | Pregnancy Overview           |                                                          |
| Orders                      | + Add | Pregnancy Risk Factors       | Gestational Information                                  |
| Medication List             | + Add | (2)                          | EDD 2024-10-10 (Authoritative) (1                        |
| Documentation               | + Add | Home Medications (0)         | EGA Delivered                                            |
| Outside Records             |       | Breast/Lactation<br>Overview | Gravida/Parity G2,P1(1,0,0,1) ()                         |
| Describe Descience          |       | Pregnancy History            | Multiple Fetuses No, Singleton ()                        |
| Appointments                |       | Documents (1)                | Feeding Plan                                             |
|                             |       | Vital Ciane                  |                                                          |

11) To the right of the page, select Close Pregnancy

| Cancel Pregnancy | Close Pregnancy |
|------------------|-----------------|
|                  |                 |

- 12) Close pregnancy window opens. Fields will automatically populate from IView documentation. Any problems associated with this pregnancy will be marked as resolved once pregnancy is closed. Click **Submit.**
- 13) Pregnancy Summary Document is generated and viewable in the **Documentation** section of the blue table of contents and historical pregnancies are updated

## niagarahealth

OPERATION

MONARCH

Hotel Dieu Shaver

4

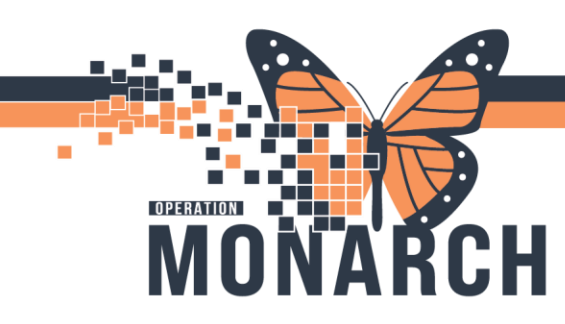

### POSTPARTUM DISCHARGE BIRTH PARENT WB NURSING/RM HOSPITAL INFORMATION SYSTEM (HIS)

5

- 14) Note: To review the newborn discharge process, please see the Newborn Discharge Tip sheet
- 15) To discharge the patient in the system once they leave the unit, single-click the patient's row in the tracking board and click the Rocket ship icon. Then select **Discharge Encounter**

| Track                | ing Bo   | ard     |                |           |                |             |          |    |
|----------------------|----------|---------|----------------|-----------|----------------|-------------|----------|----|
| SCS C                | utpatie) | nt      | SCS OB Triage  | SCS L&D   | SCS Postpartum | SCS Newborn | SCS NICU | SC |
| Patie                | ent: RO  | ADS     | HOWTWODRY,     | ► Filter: | SCS L&D        | •           |          |    |
| . <mark>:::</mark> : | / ෂ      | <u></u> | + 🕑 🕴          | a 🔀 🔓     | 🙆   🚴 🔒   🗈    | <u>8</u>    |          |    |
|                      | Bed      |         | Bed Transfer   |           |                | Status      | Α        | G  |
|                      | SC4D     |         | Discharge End  | ounter    | NICUTEST       |             | ×**      | 2* |
|                      |          |         | Inpatient Regi | stration  | 13             |             | mark     |    |
|                      |          | _       |                |           |                |             |          |    |

16) Fill in the required fields in the discharge registration conversation, then press **Complete** 

| — Discharge Information —————  |                  |          |                         |   |
|--------------------------------|------------------|----------|-------------------------|---|
| *Discharge Date (DD-MMM-YYYY): | *Discharge Time: |          | *Discharge Disposition: |   |
| /                              |                  | <b>*</b> |                         | ~ |
|                                |                  |          |                         |   |

17) Since mom and baby are linked, a Newborn Discharge Dialog box opens. Right-click anywhere on baby's row and select the applicable action:

• Copy Discharge: If baby is discharged at the same time as mom, this will copy the discharge information and discharge baby from the system

- Modify Discharge: If there are any modifications to be done to the discharge details for baby. Once completed, this will discharge baby from the system
- o If baby is not discharging with mom, press Cancel

| 🐐 Newborn Discharge Dialog        |           |         |          |          |            |         | ×     |  |
|-----------------------------------|-----------|---------|----------|----------|------------|---------|-------|--|
| Name                              | MRN       | Sex     | Facility | Building | Nurse Unit | Room    | Bed   |  |
| SYSTEMTEST, NB TWIN B MALE WBFOUR | 11001374  | Male    | SCS      | SCS      | SC 4DNB    | SCNBL04 | В     |  |
| SYSTEMTEST, NB TWIN A MALE WBFOUP | 11001070  | NA-1-   | 000      | SCS      | SC 4DNB    | SCNBL02 | В     |  |
|                                   | Copy Disc | harge   |          |          |            |         |       |  |
|                                   | Modify Di | scharge |          |          |            |         |       |  |
|                                   | Modify En | counter |          |          | N          |         |       |  |
|                                   |           |         |          |          |            |         |       |  |
|                                   |           |         |          |          |            | Ca      | ancel |  |

18. An automatic Bed Clean will be triggered upon completion of the discharge registration conversation

Hotel Dieu

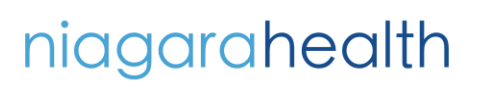